## Web説明会 参加までの流れ

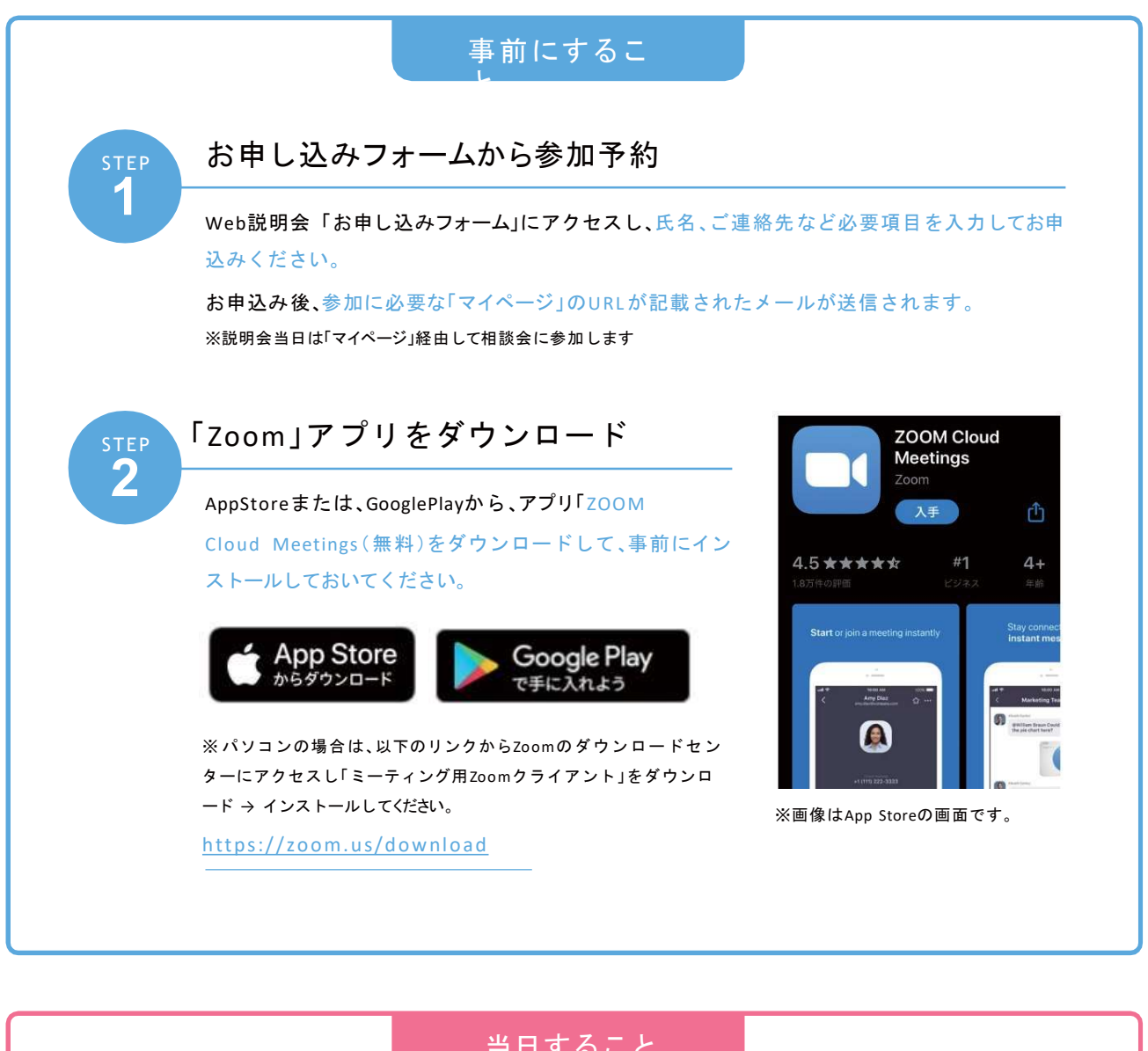

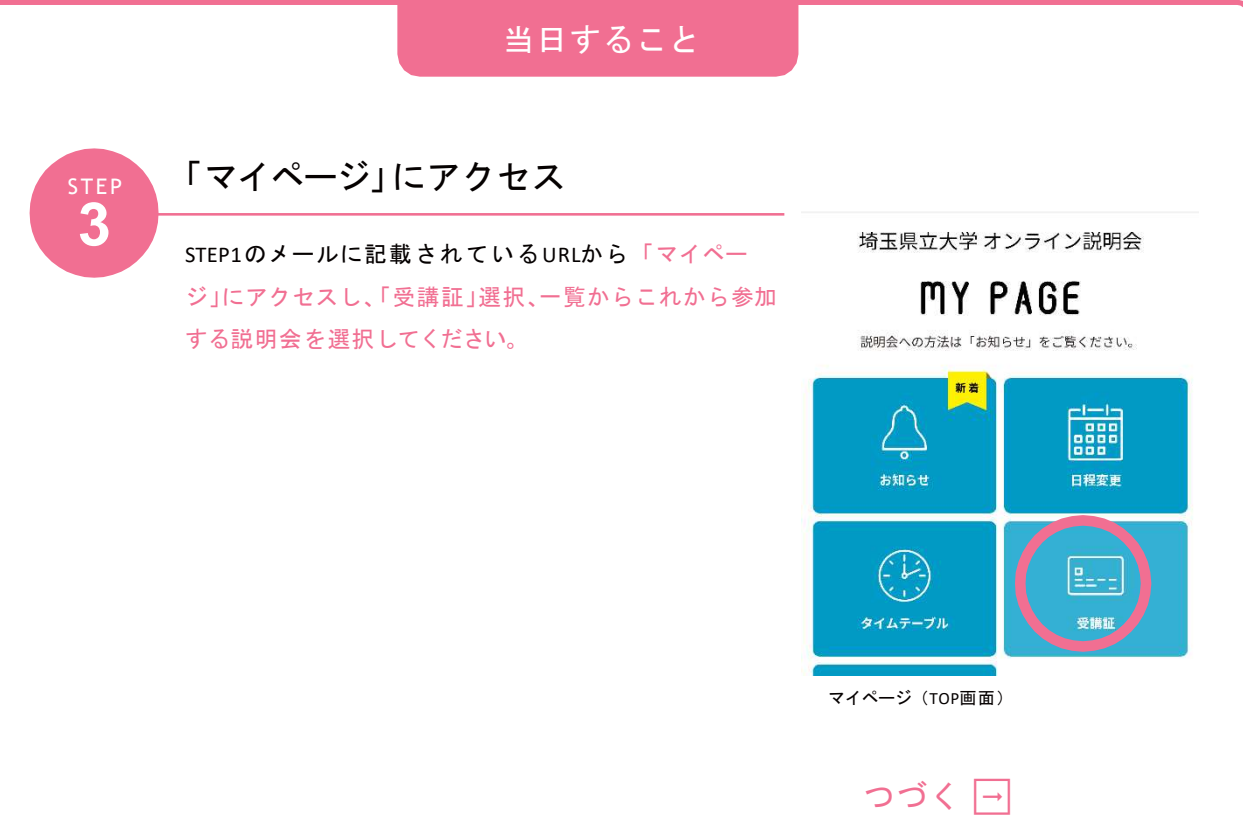

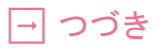

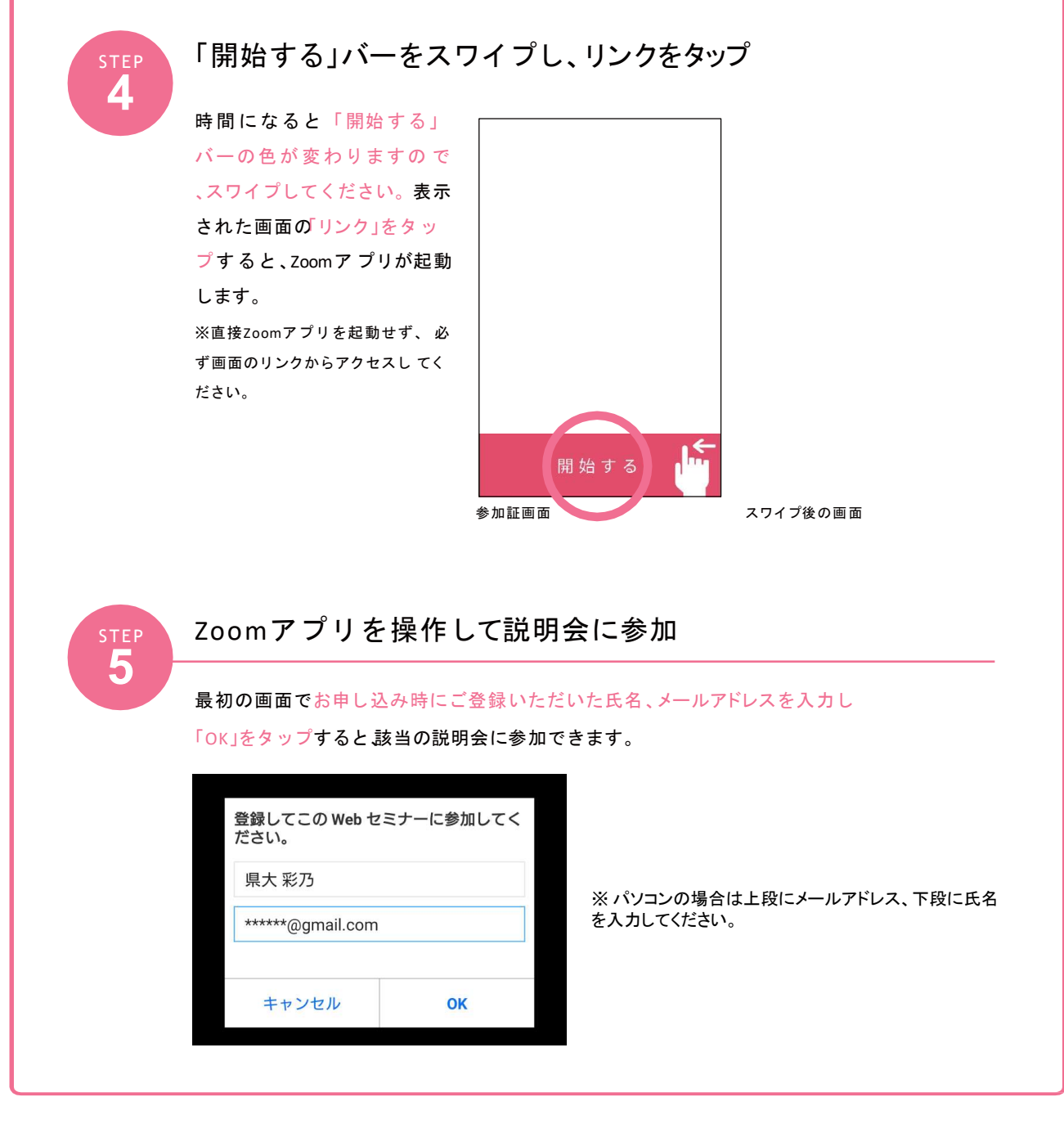